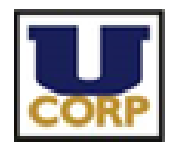

The University Corporation San Francisco State University PO Box 320160 San Francisco, CA 94132

## Business Process Guide: Special Project Agreement (Renewal) in DocuSign

## **Overview**

This document provides step by step instructions to complete the Special Project Agreement through DocuSign.

The Special Project Agreement, between University Corporation at San Francisco State University and the project account holders, operates in compliance with California Administrative Code Title V, Section 42500, the ICSUAM, and the policies of the University Corporation. This agreement defines the parameters and scope of the project, and lists the potential sources of revenue and types of expenses.

For general questions regarding Special Project Agreement, please contact Kathleen Bruno at <u>kbruno@sfsu.edu</u> or 415.338.7920, or Shelby Zuo at <u>zuo@sfsu.edu</u> or 415.338.7783.

For general questions regarding DocuSign, please visit <u>DocuSign @ San Francisco State</u> or contact Quality Assurance at <u>gateam@sfsu.edu</u>.

## **Procedures for Requester**

|                  | Steps                             | Examples                       |
|------------------|-----------------------------------|--------------------------------|
| 1.               | To access SFSU's DocuSign         |                                |
|                  | homepage, please go to            | Q https://account.docusign.com |
|                  | https://account.docusign.com/     |                                |
| 2.               | Enter your SFSU email address and | DocuSian                       |
| select CONTINUE. | select CONTINUE.                  | Docurreges                     |
|                  |                                   | Please log in to your account  |
|                  |                                   | SFSU Email Address             |
|                  |                                   | CONTINUE                       |
|                  |                                   | No account? Sign up for free   |
|                  |                                   |                                |

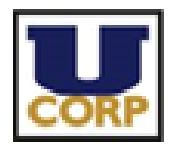

|    | Steps                                                                                                    | Examples                                                                                                    |  |  |  |  |
|----|----------------------------------------------------------------------------------------------------|----------------------------------------------------------------------------------------------------|--|--|--|--|
| 3. | Enter your <b>San Francisco State email</b><br><b>address</b> & select <b>CONTINUE</b> . Enter<br>your San Francisco State ID or email<br>address and password to access your<br>DocuSign account. | SE State Global Login                                                                                                    |  |  |  |  |
|    |                                                                                                    |                                                                                                    |  |  |  |  |
|    |                                                                                                    | SF State ID or Email                                                                                                    |  |  |  |  |
|    |                                                                                                    | SF State Password                                                                                                    |  |  |  |  |
|    |                                                                                                    |                                                                                                    |  |  |  |  |
|    |                                                                                                    | Login                                                                                                    |  |  |  |  |
|    |                                                                                                    | Get help signing in                                                                                                    |  |  |  |  |
| 4. | From the DocuSign homepage, click<br>on the <b>NEW</b> button and then select<br><b>USE A TEMPLATE</b> from the drop<br>down menu.                                                                 | HOME     MANAGE     TEMPLATES     REPORTS       Sign or Get Signatures     NEW       Send an Envelope       Sign a Document       Use a Template       Create a PowerForm       Cusion id                                                                                                    |  |  |  |  |
|    | 5. Under Shared Folders, choose                                                                                                    | Select Template ×                                                                                                    |  |  |  |  |
|    | University Corporation. Check                                                                                                    | My Templates                                                                                                    |  |  |  |  |
|    | Agreement (Campus Program<br>Renewal) or Special Project<br>Agreement (Scholarship<br>Renewal). When you are done,<br>click ADD SELECTED.                                                          | #1 Shared with Me         Name         Owner         Last Change *           All Templates         Special Project Agreement         Cheryl Leung         4/19/2019 (06:50:46 am                                                                                                    |  |  |  |  |
|    |                                                                                                    | Folders     Charge Calify Section 10 (1997)     Folders     Charge Calify Charge Calify Calify Charge Calify Charge Calify Charge Calify Charge Calify |  |  |  |  |
|    |                                                                                                    | Shawed Folders     Division of Graduate SL     Special Project Agreement     (Campus Program Renewa)     Cheryl Leung     4/19/2019   08:48:47 am                                                                                                    |  |  |  |  |
|    |                                                                                                    | Faculty Affairs Special Project Agreement Cheryl Leung 4/19/2019 (08:48:07 am (New Scholarship)                                                                                                    |  |  |  |  |
|    |                                                                                                    | Fiscal Services  HR - Labor and Em Coy  HR-Compliance  Kuman Resources  Frocurementum Supp  Countly Advancement  University Advancement  University Advancement  Advancement  Chrosoft Carboration  View Less  CADD SELECTED CANCEL                                                                                                    |  |  |  |  |

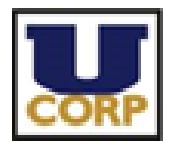

|    | Steps                                                                                                    |                                                                                                | Exar                                                                                                    | nples                                                                                                    |                                                                                                    |
|----|----------------------------------------------------------------------------------------------------|------------------------------------------------------------------------------------------------|----------------------------------------------------------------------------------------------------|----------------------------------------------------------------------------------------------------|----------------------------------------------------------------------------------------------------|
| 6. | Assign recipient contact information<br>(e.g. add yourself as <b>Requestor</b> ). If                                                                                                    | Special<br>Recipie                                                                             | Project Agreement (                                                                                                    | )                                                                                                    | ×                                                                                                    |
|    | there is only one authorized signer,<br>you may remove any unnecessary<br>recipient by hovering over the right                                                                              | 1                                                                                              | Requestor<br>Name *<br>Email *                                                                                                    | 8                                                                                                    | Z NEEDS TO SIGN MORE *                                                                                                    |
|    | side of the recipient and clicking on<br>the <b>X</b> to delete them and their<br>assigned fields. For more                                                                                 | 2                                                                                              | Project Director Name * Email *                                                                                                    | 8                                                                                                    | 🖌 NEEDS TO SIGN MORE ¥                                                                                                    |
|    | information, please see<br><u>http://docusign.sfsu.edu/content/ad</u><br>d-or-remove-recipients-workflow-                                                                                   | 3                                                                                              | Authorized Signer 1<br>Name -<br>Email -                                                                                                    | 8                                                                                                    | 🖌 NEEDS TO SIGN MORE 🔻                                                                                                    |
|    | template.                                                                                                    | 4                                                                                              | Authorized Signer 2<br>Name -<br>Email -                                                                                                    | 8                                                                                                    | 🖌 NEEDS TO SIGN MORE *                                                                                                    |
| 7. | Scroll down and replace the text<br>"Fund Number" with the Fund<br>Number that is associated with this<br>agreement. When complete, click<br>SEND at the bottom left corner of the<br>page. | Messag Ousto Email Sub Please D Characters Email Mee Dear Col A Specia The A Specia Characters | e to Al Recipients<br>me meal and language for each recipient<br>definitions<br>definitions<br>definitio | Advanced Op<br>- Racipients can<br>- Incomplete env<br>- Racipients are<br>- Comments are<br>- Senders can us | tions   Edit<br>change signing mesponsibility<br>velopes expire 180 days after send date<br>warned 7 daylgi before request expires<br>enabled<br>se either quick send or advanced edit |
| 8. | Click <b>SIGN NOW</b> and then <b>CONTINUE</b> in DocuSign.                                                                                                    |                                                                                                | Do you want to sign this docu<br>SIGN NOW SIGN<br>CONTINUE                                                                                                    | IMENT NOW?                                                                                                    | ACTIONS V                                                                                                    |
| 9. | Select <b>START</b> to begin filling out<br>required information on the Special<br>Project Agreement.                                                                                       | START                                                                                          | Doctore Reverse ID A SERVICE - LOANS HEADER - LOANS HEADER - LOANS                                                                                                    | the Univer                                                                                                    | Initial of the University:                                                                                                    |

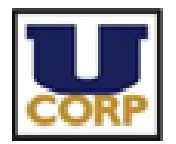

| Steps                                                             | Examples                                                             |
|-------------------------------------------------------------------|----------------------------------------------------------------------|
| 10. Click <b>FINISH</b> when you are done.                        | FINISH OTHER ACTIONS •                                               |
| 11. When the transaction is completed,                            | Special Project Agreeme V Summary.pdf<br>364 88 264 82 159 85 159 85 |
| notification with the signed                                      | SAN FRANCISCO<br>STATE UNIVERSITY                                    |
| attached. You may also access the                                 |                                                                      |
| signed document in your DocuSign account by selecting <b>VIEW</b> | Your document has been completed.                                    |
| COMPLETED DOCUMENT.                                               | VIEW COMPLETED DOCUMENT                                              |

## **Procedures for Signers**

| Steps                                                                                                    | Examples                                                                                                    |
|----------------------------------------------------------------------------------------------------|----------------------------------------------------------------------------------------------------|
| <ol> <li>To access the Special Project<br/>Agreement, open the DocuSign<br/>email and select <b>REVIEW</b><br/><b>DOCUMENTS</b>.</li> </ol>                                                              | SAN FRANCISCO<br>STATE UNIVERSITY<br>Quality Assurance sent you a document to review and sign.<br>REVIEW DOCUMENTS |
| <ol> <li>Enter your San Francisco State<br/>email address &amp; select CONTINUE.<br/>Enter your San Francisco State ID or<br/>email address and password to<br/>access your DocuSign account.</li> </ol> | SAN FRANCISCO<br>STATE UNIVERSITY<br>SF State ID or Email<br>SF State Password<br>Login<br>Get help signing in     |

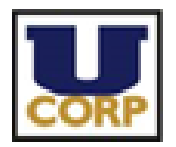

|    | Steps                                                                                                    | Examples                                                                                                    |
|----|----------------------------------------------------------------------------------------------------|----------------------------------------------------------------------------------------------------|
| 3. | Select <b>START</b> to begin reviewing the Special Project Agreement.                                                                                                    | Configure Envelopes ID: A2383436-1209-4782-ADE1-E3A468473A74     the University Corporation, San Francisco State     100 Indiversa Annue, ADM 381     San Francisco State     San Francisco State     San     San Francisco State     San     San Francisco State     San     San     San Francisco State     San     San |
| 4. | Click <b>FINISH</b> at the top right to complete your review of the document.                                                                                                    | FINISH OTHER ACTIONS •                                                                                                    |
| 5. | When the transaction is completed,<br>you will receive a DocuSign email<br>notification with the signed<br>document and transaction<br>summary attached. You may also<br>access the signed document in your<br>DocuSign account by selecting <b>VIEW</b><br><b>COMPLETED DOCUMENT</b> . | Special Project Agreene<br>Marka<br>2 attachments (502 KB) Deveload all<br>SAN FRANCISCO<br>STATE UNIVERSITY<br>Your document has been completed<br>VIEW COMPLETED DOCUMENT                                                                                                    |